How to active User Login in Master Software https://ycce.mastersofterp.in 1. Go to <u>https://ycce.mastersofterp.in</u> enter your registration number as username and password. For example see below screenshot.

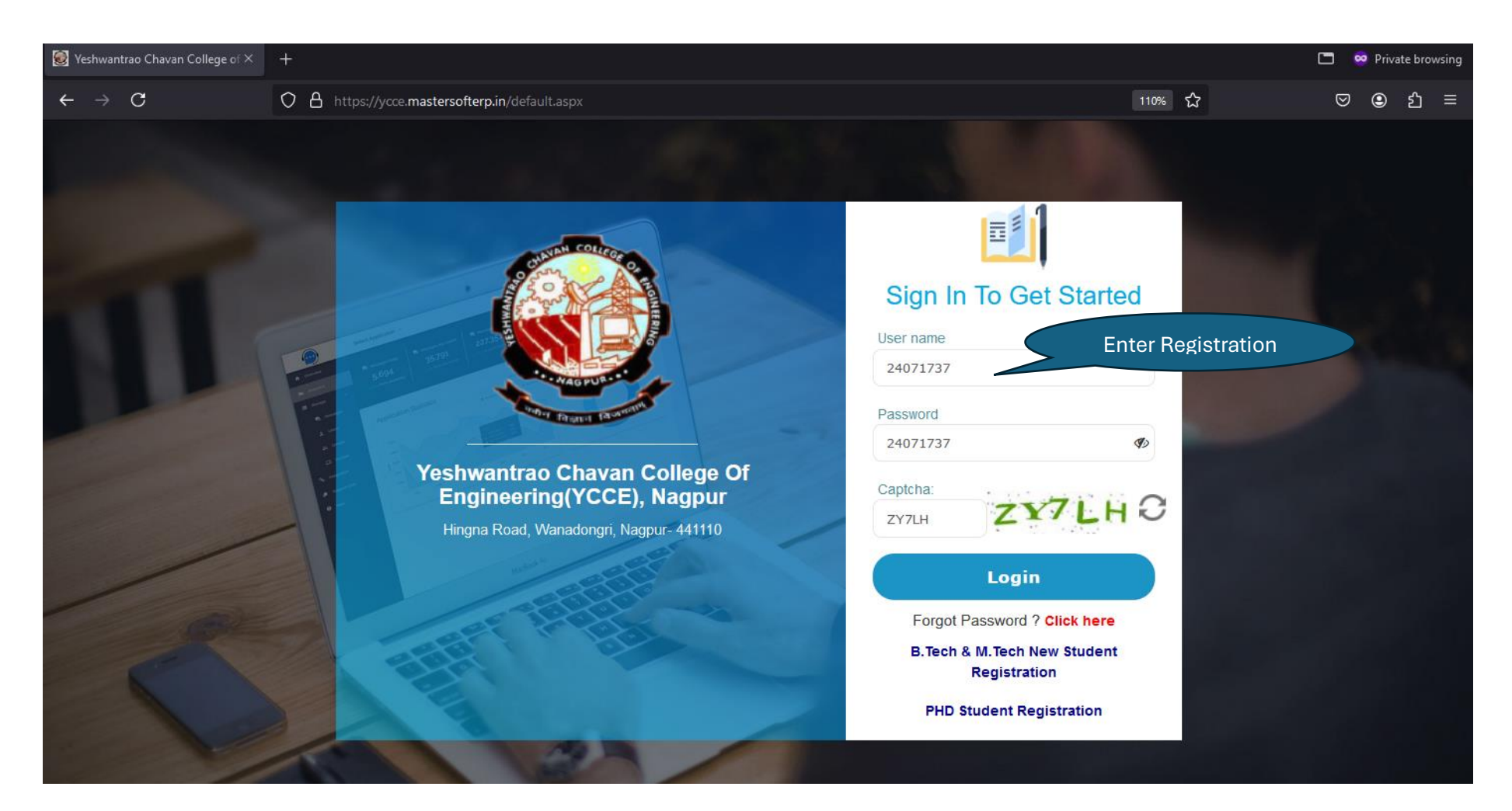

2. After login you will see below screen. And then click "OK" button

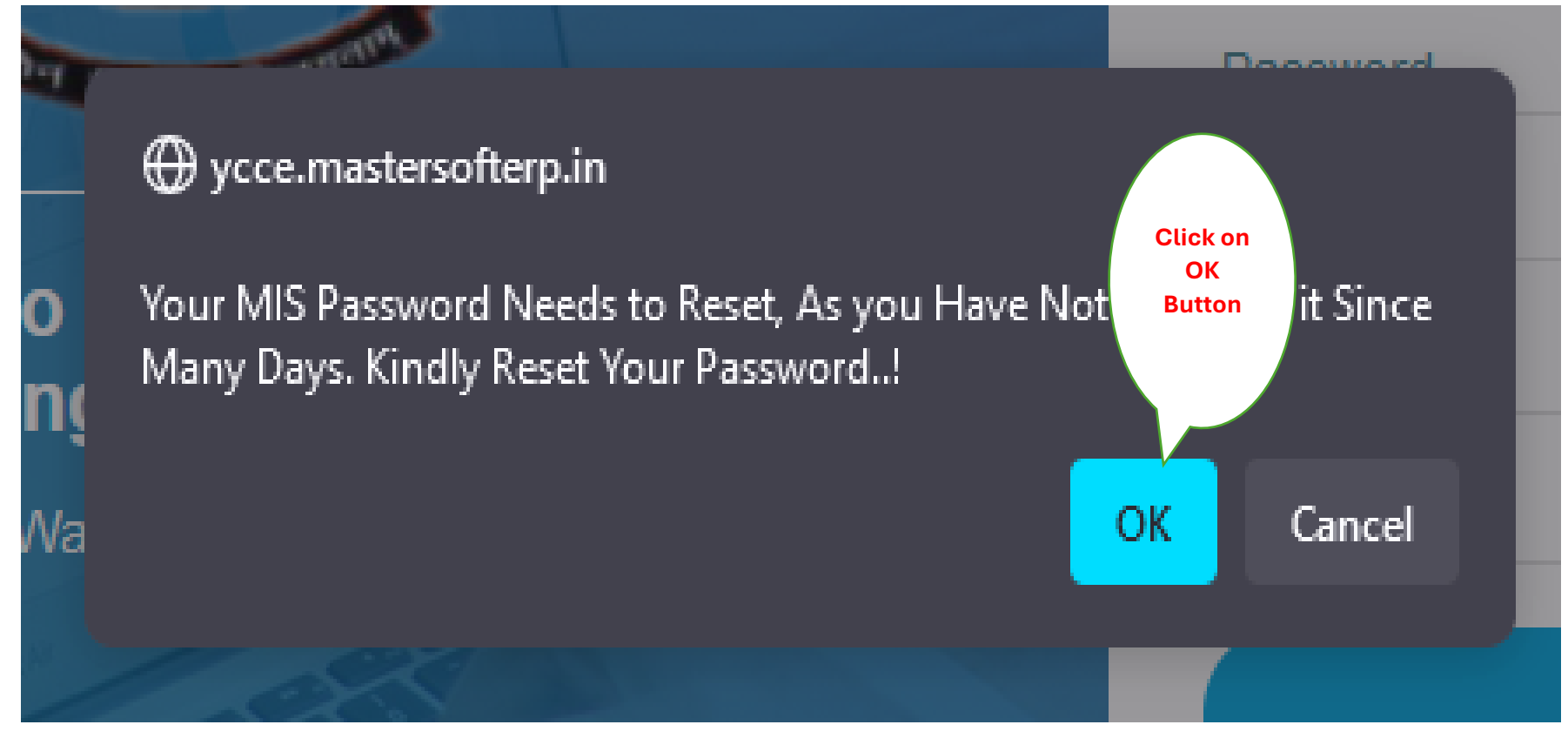

3. Then "Terms and condition" page will open. Then "Tick mark" the **terms and condition acceptance** and then click "OK" button.

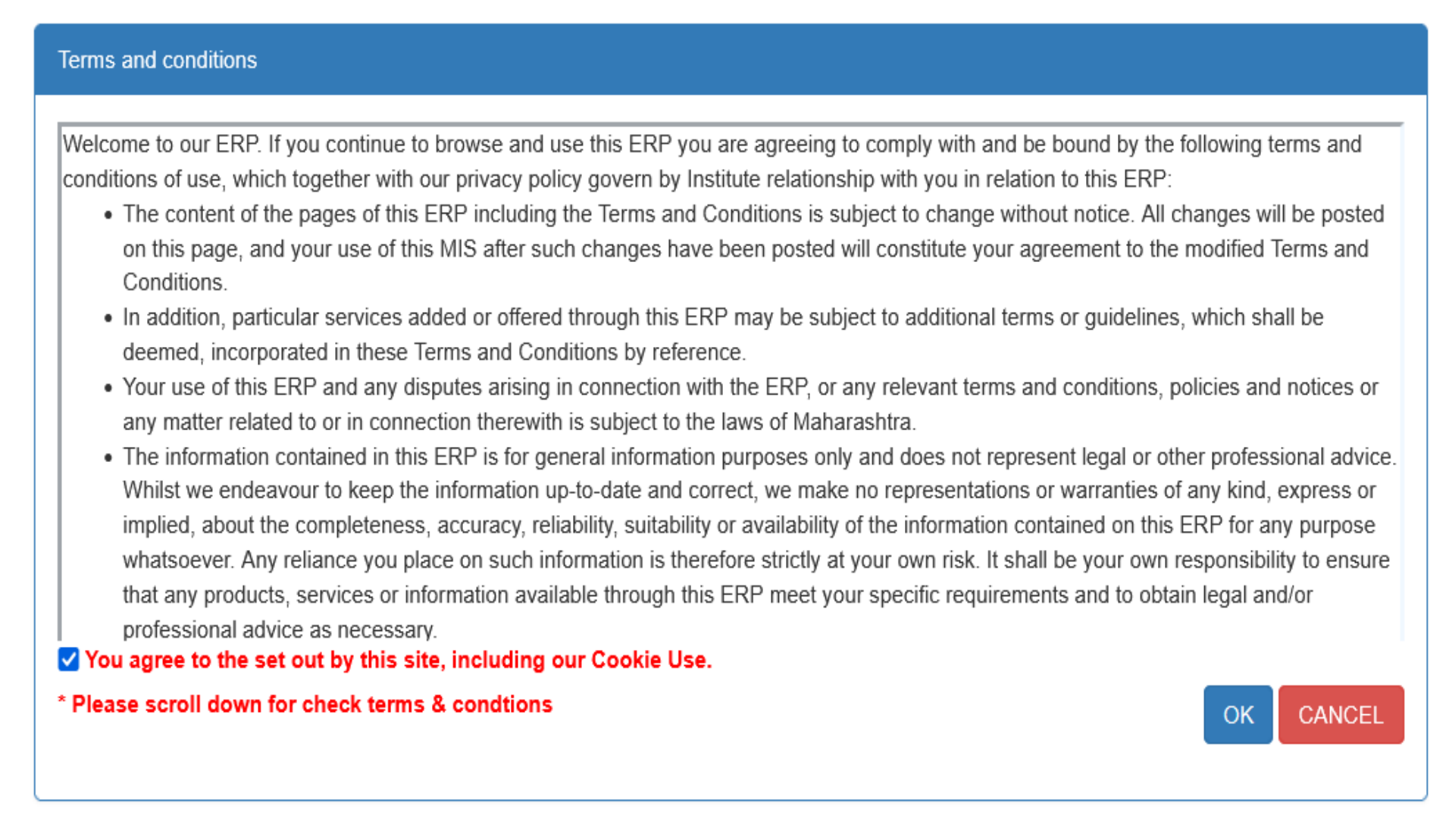

4. After accepting "Terms and Condition". You will see the "Reset Password" page.

| Reset Password     |                       |
|--------------------|-----------------------|
| Old Password *     | •••••                 |
| New Password *     | New Password          |
| Confirm Password * | Confirm Password      |
| Email Id *         | Enter Email Id Verify |
|                    | RESET PASSWORD CANCEL |
|                    |                       |

- 5. Here Enter "Old Password" as your "Registration Number"
  - And then create "New Password"
  - Then you have to confirm your new password. (Note: New password and Confirm Password should be same.)
  - Then check your "Email Id", then you must click on "verify" button.
  - After clicking on verify button an "OTP" will be sent to your "Email Id" and you will see below screen

| Reset Password |                                   |                                                                               |  |
|----------------|-----------------------------------|-------------------------------------------------------------------------------|--|
|                | Old Password *                    | ••••••                                                                        |  |
|                | New Password * Confirm Password * |                                                                               |  |
|                | Email Id *                        | OTP has been sent to Your Email Id, Enter To Continue Reset Password Process. |  |
|                |                                   |                                                                               |  |

- Then click"OK" button
- 6. Then enter the "OTP" which you have received on your "Email ID". Then click on "Submit" button.

| Reset Password |                  |             |        |                 |
|----------------|------------------|-------------|--------|-----------------|
| Old Password   | d *              |             |        | Enter otp and   |
| New Passwor    | rd *             |             |        | click on submit |
| Confirm Pass   | sword *          |             |        | button          |
| Email Id *     | shreyasomkuwar42 | 2@gmail.com | Verify |                 |
|                | ENTER OTP        |             | Submit |                 |
|                | RESET PASSWOR    | CANCEL      |        |                 |

7. After clicking "Submit" button. Then click on "RESET PASSWORD" button. Here your password is "RESET".

| Reset Password                                                       |                     |
|----------------------------------------------------------------------|---------------------|
| Old Password *<br>New Password *<br>Confirm Password *<br>Email Id * | <ul> <li></li></ul> |

Note : "Student diary" app and "Master software" url login credentials are same

## How to use forgot password facilities

## HOW TO USE FORGOT PASSWORD UTILITY IN MASTERSOFT SOFTWARE.

1. Open <u>https://ycce.mastersofterp.in/</u> then enter your user name and password, if you don't remember your password then click on FORGOT PASSWORD?

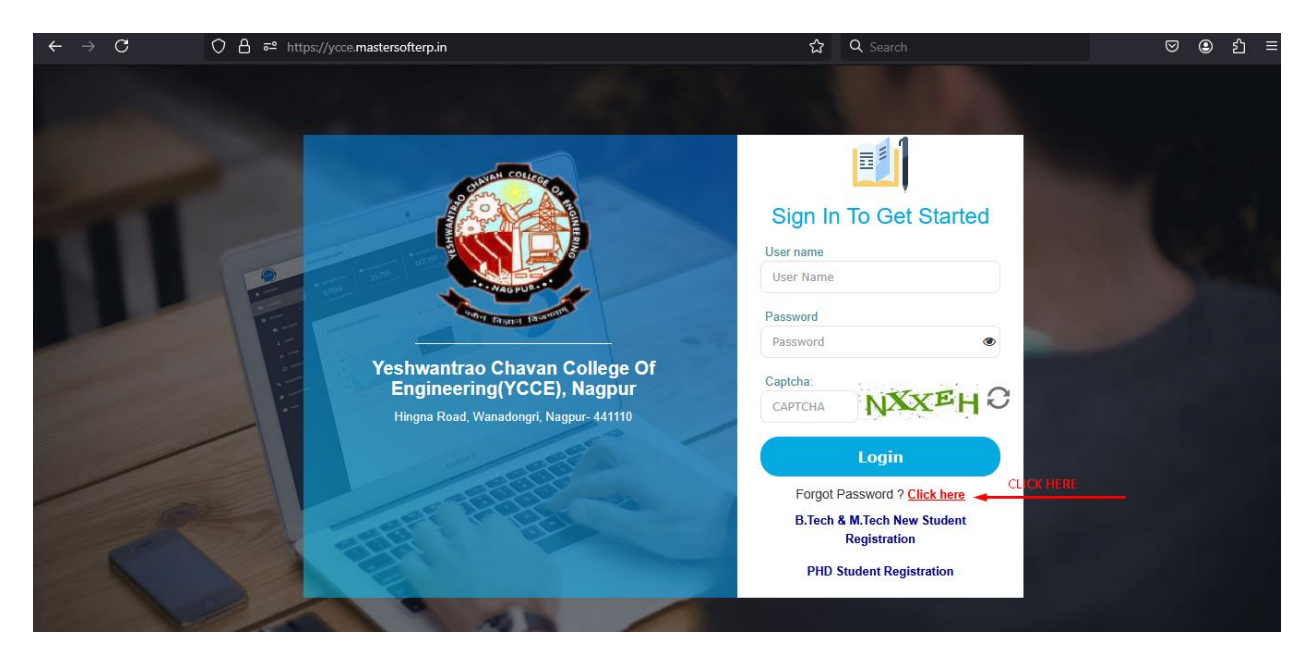

2. After clicking on FORGOT PASSWORD? You will see below RESET PASSWORD page.

|                                                                                                    | Reset Password                                           | ×                                                                                  |  |
|----------------------------------------------------------------------------------------------------|----------------------------------------------------------|------------------------------------------------------------------------------------|--|
| Contraction of the second second second second second second second second second second second second second s | Enter Username :<br>Enter Username                       |                                                                                    |  |
|                                                                                                    | Enter Registered Email Id :<br>Enter Registered Email Id | in In To Get Started                                                               |  |
| Contractor                                                                                                    | Сартсна                                                  | Name<br>ord                                                                        |  |
| Yeshwantrao Cha<br>Engineering(YC                                                                               | Submit Clear                                             |                                                                                    |  |
|                                                                                                    |                                                          | Login                                                                              |  |
|                                                                                                    |                                                          | Forgot Password ? <u>Click here</u><br>B.Tech & M.Tech New Student<br>Registration |  |
|                                                                                                    | - Internation                                            | PHD Student Registration                                                           |  |

Here enter your username for eg: 23310008 and enter your registered email id which you have used during admission (note: use personal email-id, if your personal email-id is not registered try using college email-id).Then enters CAPTCHA, later click on submit button.

3. After clicking on submit button you will see the pop-up says "Your Password successfully reset and forwarded to your registered email id or mobile .No" Then click "OK" button.

|             | Reset Password ×                                                                                                    | - 1                                                                    |
|-------------|----------------------------------------------------------------------------------------------------|------------------------------------------------------------------------|
|             | Enter Username :<br>23310008                                                                                                    |                                                                        |
|             | Enter Registered Email Id :                                                                                                    | n To Get Started                                                       |
| Vechurantee | Outrag     Outrage     Outrage     Ou | •                                                                      |
|             |                                                                                                    | 7HNE9 C                                                                |
|             | Forgot<br>B.Tech                                                                                                    | Login<br>Password ? Click here<br>& M.Tech New Student<br>Registration |
|             | PHD                                                                                                    | Student Registration                                                   |

4. Check your email-id for OTP

| ERP Login Credentials Inbox ×                                                                   |                         |   |   | ē | Ľ |
|-------------------------------------------------------------------------------------------------|-------------------------|---|---|---|---|
| YCCE <noreply@mastersofterp.co.in><br/>to me ▼</noreply@mastersofterp.co.in>                    | 1:26 PM (4 minutes ago) | ☆ | ٢ | 4 | : |
| Dear Your ERP Password has been reset successfully. Your new login password for ERP is eMjGrzM. |                         |   |   |   |   |
| Note : This is system generated email. Please do not reply to this email.                       |                         |   |   |   |   |
| ← Reply                                                                                         |                         |   |   |   |   |

5. Open <u>https://ycce.mastersofterp.in/</u> then Enter your user name and password as your OTP which you have received from email-id.

For eg: username: 23310008

Password: eMjGrzM

Enter the CAPTCHA, then click on submit button.

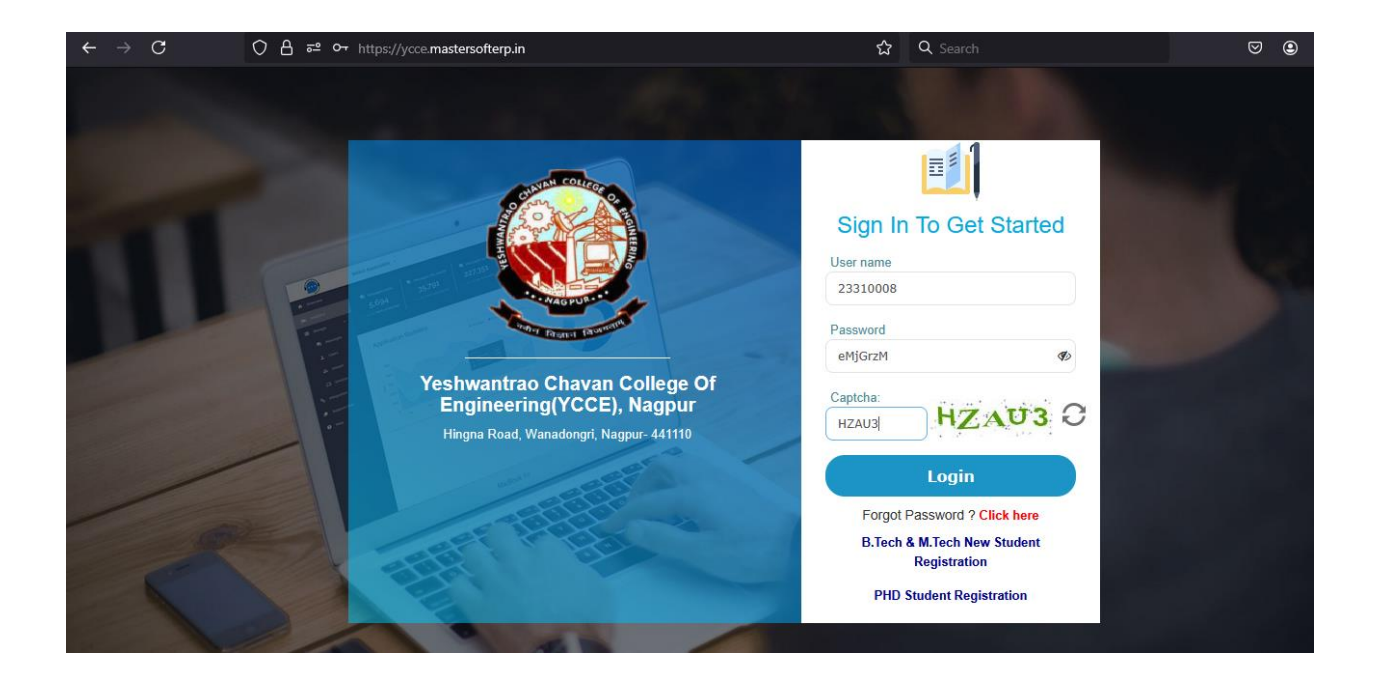

6. After clicking on "SUBMIT" button you will able to login into your account.

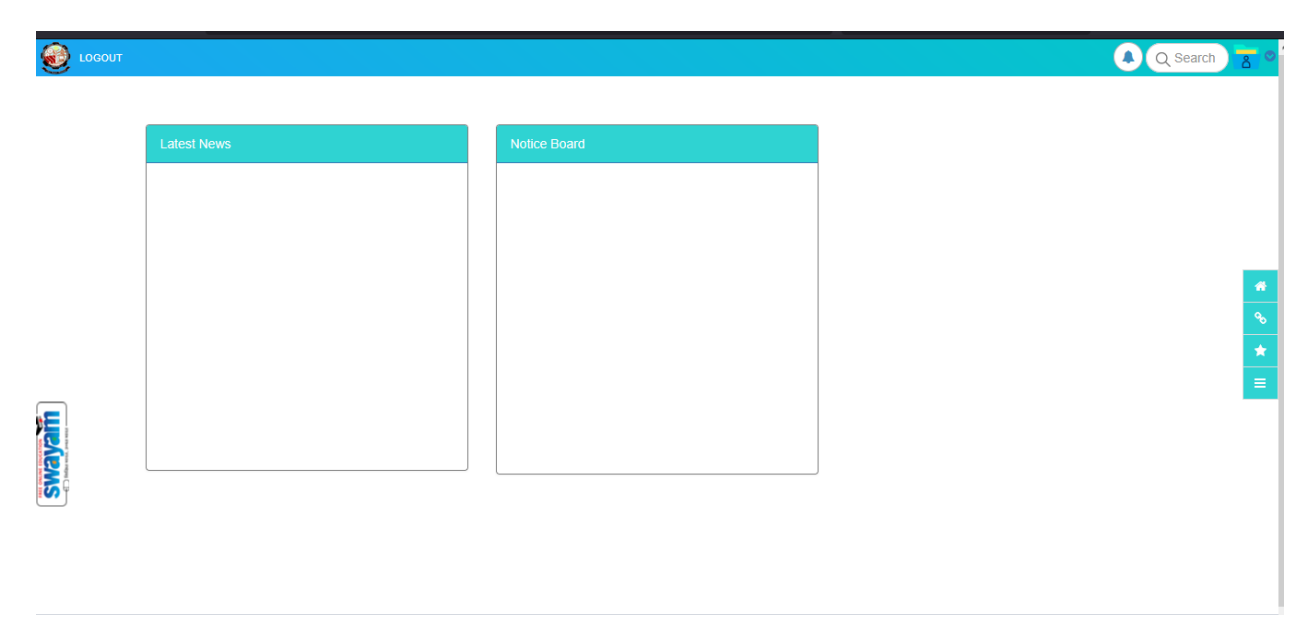

## How to change password if you see only logout button

## How to change password if you are seeing only logout button.

1. After login if you will see only logout option as below, go to change password

| $\leftrightarrow \rightarrow C$ | O     A     https://ycce.mastersofterp.in/home.aspx |              |                 | ල ල දා ≡                                  |
|---------------------------------|-----------------------------------------------------|--------------|-----------------|-------------------------------------------|
| OGOUT                           |                                                     |              |                 | 🛕 Q Search 🚡 🛛                            |
|                                 |                                                     |              |                 |                                           |
|                                 | Latest News                                         | Notice Board |                 |                                           |
|                                 |                                                     |              |                 |                                           |
|                                 |                                                     |              |                 |                                           |
|                                 |                                                     |              |                 | Q Search 🛛 🖉 🛇                            |
|                                 |                                                     |              | Go to change pa | ss <b>Welco</b> me MESHRAM VANSH DEVANAND |
|                                 | Latest News                                         | Notice Board |                 | Change Password                           |
|                                 |                                                     |              |                 | HOME Log out                              |
|                                 |                                                     |              |                 |                                           |

2. After clicking on change password, you will see following screen. Here you have to verify your email-id and then click on submit button.

| LOGOUT          |                          |                                 | Q Search Z                                  |
|-----------------|--------------------------|---------------------------------|---------------------------------------------|
|                 |                          |                                 |                                             |
| CHANGE PASSWORE |                          |                                 |                                             |
| Change Password |                          | (                               | 0                                           |
|                 |                          | Note : * Marked fields are mar  | ndatory                                     |
| *Old Password : | *New Password :          | *Confirm Password :             |                                             |
| •••••           | ******                   | *******                         |                                             |
| *Mobile Number  | *Email Id                |                                 |                                             |
| 9309230884      | vanshmeshram05@gmail.com | Verify 1) Click on verify butto | n ,then you will received OTP on you your r |
| 2) Enter recei  | ved OTP here             | Submit 3) Click on submit but   | ton                                         |
|                 | Submit Cancel            |                                 | E                                           |
|                 |                          | •                               |                                             |

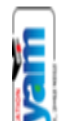

3. After OTP submission, you will see following screen

| COGOUT      |                                      |                                       | Q Search 🚪 🛛                                                |
|-------------|--------------------------------------|---------------------------------------|-------------------------------------------------------------|
|             | CHANGE PASSWORD                      |                                       |                                                             |
|             | Change Password                      |                                       | •                                                           |
|             | *Old Password :                      | *New Password :                       | Note : * Marked fields are mandatory<br>*Confirm Password : |
|             | * <b>Mobile Number</b><br>9309230884 | *Email Id<br>vanshmeshram05@gmail.com | Verify 😵                                                    |
|             |                                      | Submit Cancel                         | ★                                                           |
| <b>WEXE</b> |                                      | Click                                 |                                                             |
|             |                                      | on<br>submit<br>button                |                                                             |
|             |                                      |                                       |                                                             |

4. After clicking submit button, you have successfully changed your password. Then try to login in with your new password.